# Indoor PM2.5 / PM10 / CO<sub>2</sub> / Temperature / Humidity 5-In-1 Detection Sensor

## Model: WH45E

### Contents

| 1. Introduction                      | 2  |
|--------------------------------------|----|
| 2. Unpacking                         | 2  |
| 3. Features                          | 3  |
| 4. Sensor Set Up                     | 6  |
| 5. Sensor Installation               | 8  |
| 6. Wi-Fi Configure with gateway      | 10 |
| 6.1 Pair with Gateway                | 10 |
| 6.2 Wi-Fi Connection for the Gateway | 11 |
| 7. View Online Data on WS View       | 11 |
| 8. Appendix                          | 13 |
| 9. Sensor Calibration                | 16 |
| 10. Specification                    |    |
| 11. Warranty Information             | 20 |

## 1. Introduction

Thanks for your purchasing of this integrated multifunction indoor air quality monitoring sensor. It measures PM2.5 / PM10 / CO2 / Temperature / Humidity. To ensure the best product performance, please read this manual and retain it for future reference.

# 2. Unpacking

Open your box and inspect that the contents are intact (nothing broken) and complete (nothing missing). Inside you should find the following:

| QTY | Item Description                                                                   |
|-----|------------------------------------------------------------------------------------|
| 1   | Particle Detection Sensor (PM2.5 / PM10 / /CO2<br>/ Temperature / Humidity 5-In-1) |
| 1   | USB Cable                                                                          |
| 1   | User Manual                                                                        |

#### **Table: Package content**

If any component is missing from the package, or broken, please contact our Customer Service department to resolve the issue.

## 3. Features

#### **Particle Detection Sensor**

- Measures indoor PM2.5, PM10, CO<sub>2</sub> concentration, Temperature and Humidity every 60 seconds when powered with USB or detecting every 10 minutes when powered with batteries only.
- USB connection for indoor use only
- CO2 value calibration function available on the device
- PM2.5 value Calibration function available when paired with GW1000/HP2551/HP3500/HP3501
- Long wireless range, up to 300 feet (100 meters) in open areas

#### When paired with a GW1000 Wi-Fi Gateway:

• Monitor live sensor data on the Live Data page

of the WS View app (requires the gateway and your phone using the same Wi-Fi network)

- Displays current PM2.5 / PM10 concentration/AQI and 24H AQI and air quality level index on the Live Data page of the WS View app
- Displays current CO<sub>2</sub> concentration and 24H average CO<sub>2</sub> concentration on the Live Data page of the WS View app
- Displays temperature and humidity data where the sensor located
- Calibration function available for PM2.5 value

# When paired with a Weather Station Console (HP2551/HP3500/HP3501):

- The PM2.5, PM10 and CO<sub>2</sub> data automatically scrolls displaying on the screen every 5 seconds
- Calibration function available for PM2.5 value

#### When uploaded to Ecowitt Weather Server:

- View current sensor data & history records & graph on the website
- Set and receive email alerts from the server
- Remote monitoring with smart phone, laptop, or computer by visiting the website

## 4. Sensor Set Up

1. Remove the battery door on the base of the air quality sensor as shown in Figure 1

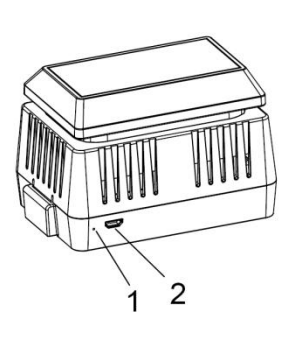

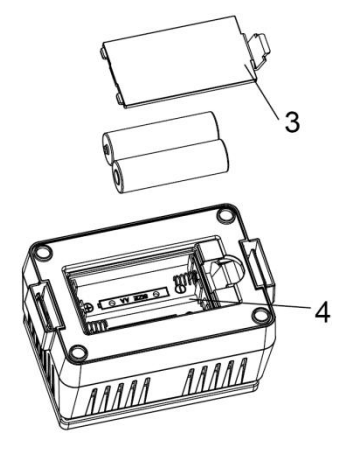

### Figure 1

| No | Description                            | No | Description                  |
|----|----------------------------------------|----|------------------------------|
| 1  | Red LED Indicator<br>(RF transmission) | 3  | Battery Compartment<br>Cover |
| 2  | AC Adapter USB<br>Power Port           | 4  | Battery Compartment          |

- 2. Insert two AA batteries and close the batterydoor.
- Note: The batteries (not included) are mainly for backup purpose.
- 3. Connect the USB cable between the sensor and an AC adapter(not included).

Note: After inserting the batteries or connecting AC power, the sensor LED indicator will light for 3 seconds – flash once after 20s, and then flash once per 1 minute thereafter (10 minutes if only powered by batteries). Each time it flashes, the sensor is transmitting data.

## 5. Sensor Installation

Before install the sensor into its permanent location, you may go to Section 6 to configure with the gateway first. Once the sensor has been confirmed working correctly, then you can go back here.

Place the sensor on a horizontally surface. Note that the vents must be clear of any obstructions, and we recommend placement away from other electronic devices to prevent interference. Do not place on a metal table to prevent RF signal loss.

Note: This sensor is designed for indoor use only.

Wireless communication is susceptible to interference, distance, walls and metal barriers. We recommend the following best practices for trouble free wireless communication.

1. Electro-Magnetic Interference (EMI). Keep the console several feet away from computer monitors and TVs.

2. Radio Frequency Interference (RFI). If you have other devices using the same RF frequency and communication is intermittent, try turning off these other devices for troubleshooting purposes. You may need to relocate the transmitters or receivers to avoid intermittent communication.

3. Line of Sight Rating. This device is rated at 300feet line of sight (no interference, barriers or walls) but typically you will get 100feet maximum under most real-world installations, which include passing through barriers or walls.

4. Metal Barriers. Radio frequency will not pass through metal barriers such as aluminum siding. If you have metal siding, align the remote and console through a window to get a clear line of sight.

## 6. Wi-Fi Configure with gateway

This Particle Detection Sensor doesn't has a display function and you need to use our WS View App to view the data on your mobile application after pairing this device with our GW1000 Wi-Fi Gateway or HP2551/HP3500/HP3501/WH0295 console (all sold separately).

## 6.1 Pair with Gateway

If GW1000 has been in operation, and you have never had any WH45 sensor setup before, just power up the sensor and GW1000 will pick sensor data automatically.

If a WH45 sensor has been hooked on GW1000 before, and you have a new sensor to replace the old one, just power off the old sensor and power on the new sensor, open the APP: WS View, tap the device and go to sensor ID page, locate the WH45 sensor, select "Register", then the gateway will erase the previous registered sensor and have the new sensor paired.

## 6.2 Wi-Fi Connection for the Gateway

For this part, please refer to the manual of the GW1000 Wi-Fi gateway.

Any question, please contact the customer service.

## 7. View Online Data on WS View

When the Wi-Fi configuration is done, you can view the live data of your sensor on the WS View application.

| 🗸 Device List                 | Live             | Data                    | More              |  |
|-------------------------------|------------------|-------------------------|-------------------|--|
| G                             | GW1000B-WIFI38B4 |                         |                   |  |
| Indoor Temperature<br>30.1 °C |                  | Indoor Humidity<br>71 % |                   |  |
| Absolute Pressure             |                  | Rel                     | Relative Pressure |  |
| 992.3 hPa                     |                  | 992.3 hPa               |                   |  |
| C02 (DC)                      |                  |                         |                   |  |
| Temperature                   |                  | Humidity                |                   |  |
| 32.5 °C                       | 32.5 °C          |                         | 63 %              |  |
| PM2.5                         | Real-ti          | ne AQI                  | 24H AQI           |  |
| 1.6 ug/m <sup>3</sup>         | 7<br>Good        |                         | 21<br>Good        |  |
| PM10                          | Real-time AQI    |                         | 24H AQI           |  |
| 2.3 ug/m <sup>3</sup>         | 2<br>Good        |                         | 6<br>Good         |  |
| C02                           | 24H CO2          |                         |                   |  |
| 463 ppm                       |                  | m 507 ppm               |                   |  |
| GW1000B_V1.6.3                |                  |                         |                   |  |

#### Note:

The WH45 sensor data can be only viewed on the Live Data interface since it doesn't support uploads to weather underground.

If you choose to upload the data to our weather server: https://www.ecowitt.net, you can view the live data/history graph and download the records on the website. You can add a shortcut of the website on the home screen of your phone for quick access.

## 8. Appendix

# Air Quality Index (AQI) for the PM2.5 Concentration (24hr)

| AQI     | Air Pollution Level | PM2.5 Concentration<br>ug/m3 |
|---------|---------------------|------------------------------|
| 0 - 50  | Good                | 0.0-12.0                     |
| 51 -100 | Moderate            | 12.1-35.4                    |
| 101-150 | Poor                | 35.5-55.4                    |
| 151-200 | Unhealthy           | 55.5-150.4                   |
| 201-300 | Severe              | 150.5-250.4                  |
| 300+    | Hazardous           | 250.5+                       |

# Air Quality Index (AQI) for the PM10 Concentration (24hr)

| AQI     | Air Pollution Level | PM2.5 Concentration<br>ug/m3 |
|---------|---------------------|------------------------------|
| 0 - 50  | Good                | 0-54                         |
| 51 -100 | Moderate            | 55-154                       |
| 101-150 | Poor                | 155-254                      |
| 151-200 | Unhealthy           | 255-354                      |
| 201-300 | Severe              | 355-424                      |
| 300+    | Hazardous           | 425+                         |

Carbon Dioxide Levels and potential health problems are indicated below:

- 250-350 ppm: background (normal) outdoor air level
- 350-1,000 ppm: typical level found in occupied spaces with good air exchange

- 1,000-2,000 ppm: level associated with complaints of drowsiness and poor air
- 2,000-5,000 ppm: level associated with headaches, sleepiness, and stagnant, stale, stuffy air; poor concentration, loss of attention, increased heart rate and slight nausea may also be present.
- >5,000 ppm: This indicates unusual air conditions where high levels of other gases also could be present. Toxicity or oxygen deprivation could occur. This is the permissible exposure limit for daily workplace exposures.
- >40,000 ppm: This level is immediately harmful due to oxygen deprivation.

Reference link:

https://ohsonline.com/Articles/2016/04/01/Carbon-Dioxide-Detection-and-Indoor-Air-Quality-Control.aspx?Page=2

## 9. Sensor Calibration

CO2:There is an easy way to find the CO2 sensor is drifted or not: put the sensor in outdoor open air locations, away from any combustion exhausts, wait for 30 minutes, you should see the CO2 reading is 420ppm +/-10. If it is far from this reading, you can wait for some more time, and test it during night to confirm. Once it is confirmed, you can open the back housing, and use a clipper pin to press the Calibrate button as below figure shows, leave it for 30s, and the reading will be shifted back to 420ppm.

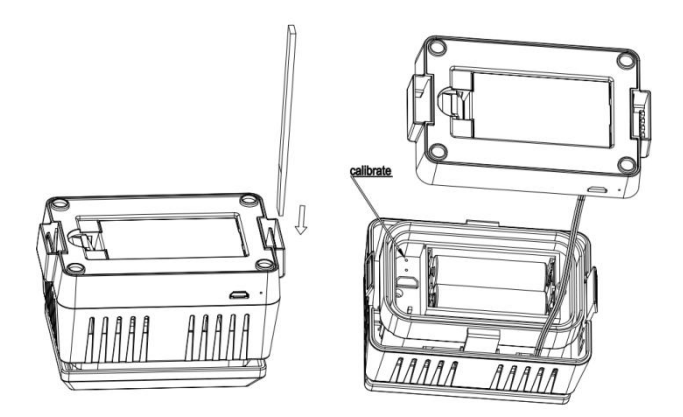

PM2.5: It is not possible to calibrate on the sensor side, and you can calibrate through WS View App when paired with GW1000 or on the console when paired with HP2551/HP3500/HP3501, which saves the offset value on the gateway side before sending data to <u>www.ecowitt.net</u> server. However if PM2.5 data is persistently low, it can be that there is a spider net going inside the sensor. So please clean the sensor from time to time to see if there is any sign of spider penetration.

Note: If the battery level is lower than 4 bars, calibration is prohibited. When the led light on the sensor is steady for 3 seconds, it indicates that calibration is prohibited.

# 10. Specification

| Measurement     | Range                              | Accuracy                                                                        | Resolution            |
|-----------------|------------------------------------|---------------------------------------------------------------------------------|-----------------------|
| PM 2.5          | 0~999ug/m3                         | >100ug/m3,<br>±15%<br><100ug/m3,<br>±15ug/m3                                    | lug/m3                |
| PM 10           | 0~999ug/m3                         | >100ug/m3,<br>±25%<br><100ug/m3,<br>±25ug/m3                                    | lug/m3                |
| CO <sub>2</sub> | 0-<br>40000ppm                     | 400-<br>10000ppm<br>±(30ppm<br>±3%)                                             | 1ppm                  |
| Temperature     | -40°C –<br>60°C (-40°F<br>- 140°F) | $ \begin{array}{c} \pm 1^{\circ}C, \\ \text{or} \\ \pm 2^{\circ}F \end{array} $ | 0.1°C,<br>or<br>0.1°F |
| Humidity        | 0%~99%                             | ± 5%                                                                            | 1%                    |

Transmission distance in open field: 100m(300 feet)

Frequency: 915/868/433MHz (915MHz for North America, 868MHz for Europe, 433 for other areas)

Sensor reporting interval: 1 minute (10 minutes when only powered by batteries)

#### **Power consumption**

 Particle Detection Sensor: AC power (5V 1A) -Not included
 2 x AA 1.5V Batteries for back up - Not included

Note:

If you have a WH41 or WH43 PM2.5 sensor, the reading of PM2.5 may be different due to different sensor type used.

## **11. Warranty Information**

### We disclaim any responsibility for any technical error or printing error, or the consequences thereof.

#### All trademarks and patents are recognized.

We provide a 1-year limited warranty on this product against manufacturing defects, or defects in materials and workmanship.

This limited warranty begins on the original date of purchase, is valid only on products purchased, and only to the original purchaser of this product. To receive warranty service, the purchaser must contact us for problem determination and service procedures.

This limited warranty covers only actual defects within the product itself and does not cover the cost of installation or removal from a fixed installation, normal set-up or adjustments, or claims based on misrepresentation by the seller, or performance variations resulting from installation-related circumstances. FCC Caution: Any changes or modifications not expressly approved by the party responsible for compliance could void the user's authority to operate this equipment.

This device complies with part 15 of the FCC Rules. Operation is subject to the following two conditions: (1) this device may not cause harmful interference, and (2) this device must accept any interference received, including interference that may cause undesired operation. This device and its antenna(s) must not be co-located or operating in conjunction with any other antenna or transmitter.

NOTE: This equipment has been tested and found to comply with the limits for a Class B digital device, pursuant to Part 15 of the FCC Rules. These limits are designed to provide reasonable protection against harmful interference in a residential installation. This equipment generates, uses and can radiate radio frequency energy and, if not installed and used in accordance with the instructions, may cause harmful interference to radio communications. However, there is no guarantee that interference will not occur in a particular installation.

If this equipment does cause harmful interference to radio or television reception,

which can be determined by turning the equipment off and on, the user is encouraged to try to correct the interference by one or more of the following measures:

-- Reorient or relocate the receiving antenna.

-- Increase the separation between the equipment and receiver.

-- Connect the equipment into an outlet on a circuit different

from that to which the receiver is connected.

-- Consult the dealer or an experienced radio/TV technician for help.